#### 1. Visit <a href="http://www.clcmn.edu/admissions/">http://www.clcmn.edu/admissions/</a> and click on apply now

#### Click on start application button

| Online Application                                                                                                    | Privacy                                                                                                    |  |  |  |
|----------------------------------------------------------------------------------------------------|----------------------------------------------------------------------------------------------------|--|--|--|
|                                                                                                    |                                                                                                    |  |  |  |
| Welcome to the Online Application<br>To begin your Online Application please log in using your StartD.<br>New to StartD? Continue by selecting the "Create StartD" button b<br>Login with existing StartD<br>Login                                                                                                    | New student?<br>Create StarID                                                                                 |  |  |  |
| What is a StarID?<br>The StarID is a username with the goal of replacing your many login IDs with one ID, one password, everywhere. Once you activate it, you can use your StarID and password an<br>can use it at more than one school. Change your password in one place — starid mnscu.edu — and it will change everywhere.                                                                                                    | where that accepts StarID. It is unique across the Minnesota State Colleges and Universities system, so you   |  |  |  |
| Private/Confidential Information Collection Notification                                                                                                    |                                                                                                    |  |  |  |
| PLEASE NOTE: The college/university is asking you to provide information that includes private and/or confidential information under state and federal law. The college/university                                                                                                    | y is asking for this information in order to process your application.                                        |  |  |  |
| You are not legally required to provide the information the college/university is requesting, however, the college/university may not be able to effectively process your application if you do not provide sufficient information. With some exceptions, unless you consent to further release of private information, access to this information will be limited to school officials, including faculty who have legitimate educational interests in the information. Under certain circumstances, federal and state laws authorize release of private information without your consent.  • to other schools in which you seek or intend to enroll, or are enrolled; • to federal, state or local officials for purposes of program compliance, audit or evaluation; • as appropriate in connection with your application for, or receipt of, financial aid; • to your parents, fly our parents, fly ou |                                                                                                    |  |  |  |
| Minnesota State Colleges and Universities abide by the provisions of Title IX and other federal and state laws forbidding discrimination on the basis of sex, race, color, national o available in alternate formats, such as large print, upon request by contacting the college/university.                                                                                                    | rigin or handicap and all other state and federal laws regarding equal opportunity. This document can be made |  |  |  |
| view the tuil MIDSUD Mitvacy Statement                                                                                                    |                                                                                                    |  |  |  |

2. Create StarID- Make sure to check spelling and that all information is correct. (Remember this information or save in a place you can refer to) You will need the email and password to login in the future.

| Online Application                                                                                                    |                                                                                                    |
|----------------------------------------------------------------------------------------------------|----------------------------------------------------------------------------------------------------|
|                                                                                                    |                                                                                                    |
| Create StarID                                                                                                    |                                                                                                    |
| ♣ Required fields                                                                                                    |                                                                                                    |
| First Name                                                                                                    | 🗰 Last Name                                                                                                    |
| 1                                                                                                    |                                                                                                    |
|                                                                                                    |                                                                                                    |
| Enter an email address specifically created for y<br>application status.                                                                                                    | your use and that you check most often, as you will receive email messages from the Minnesota State Colleges and Universities system containing important information regarding your                                                                           |
| # Email Address                                                                                                    | * Re-enter Email Address                                                                                                    |
|                                                                                                    |                                                                                                    |
| The password complexity requirement associat<br>• Changed at least every 180 days.<br>• Must be at least 8 characters long.<br>• Use at least 3 of these types of characters<br>• May not have been used before.<br>• May not contain your first name or last name | ed with the StarID complies with the Minnesota State Colleges and Universities password security guideline. Passwords must meet or exceed these criteria:<br>3: uppercase, lowercase, numbers, special characters.<br>me if they are longer than 2 characters. |
| Special characters include characters like these                                                                                                    | a: I@#\$%^&*()_+=-`{[][\\`*`,<>,?/                                                                                                    |
| * Password                                                                                                    | ♣ Re-enter Password                                                                                                    |
|                                                                                                    |                                                                                                    |
|                                                                                                    |                                                                                                    |
| ← Back                                                                                                    | Get my StarID                                                                                                    |
|                                                                                                    |                                                                                                    |

3. StarID Successfully Created- You will use this StarID for all Minnesota State schools (Make sure to keep this in a safe place)

| Online Application                                                                   |                                                                           |                                                                                                    |
|--------------------------------------------------------------------------------------|---------------------------------------------------------------------------|----------------------------------------------------------------------------------------------------|
| CLC CENTRAL®<br>LAKES COLLEGE                                                        | Write your                                                                |                                                                                                    |
|                                                                                      | StarID down                                                               |                                                                                                    |
| StarID Successfully Crea                                                             | ~                                                                         |                                                                                                    |
| Joey,<br>Your StarlD has a rgenerated succe                                          | essfully. Please refer to your email                                      | ddress supplied for a confirmation message and information on maintaining your StarID. Please print this page as confirmation of your StarID for your records.                                                                                                    |
| Starld: xv3637eh                                                                     |                                                                           |                                                                                                    |
| You will use your StarlD to log back in<br>StarlD will be used to register for class | to complete your application, shou<br>es, check your grades, pay bills an | d you choose to logout prior to submitting your application, as well as check the status of your submitted application. Beyond the application for admission, your<br>I many more features throughout your lifecycle as a student at colleges and universities within the Minnesota State Colleges and Universities system (MnSCU). |
| Next $\rightarrow$                                                                   |                                                                           |                                                                                                    |

#### **Continuing to Application:**

4. Personal-Legal Name and Email Address

Note: You <u>Must</u> use Legal Name (For example: Christopher instead of Chris) Middle names are helpful if you have a common name. \* If you have a preferred Name, See next image.

| sonal 2 Citizenship     | 3) Contact (4) Education (5) Co      | onfidential (6) Major (7) Additional (8) Re                                   | eview                                                      |
|-------------------------|--------------------------------------|-------------------------------------------------------------------------------|------------------------------------------------------------|
| rsonal - Legal          | Name and Email Add                   | ress                                                                          |                                                            |
| er your name as it appe | ears on your U.S. Social Security of | ard or passport.                                                              |                                                            |
| First Name              | Middle Name                          | 🗰 Last Name                                                                   | Name Suffix (Jr. Sr II III)                                |
| Paulina                 | Blue                                 | Bunyan                                                                        |                                                            |
| nter an email address s | pecifically created for your use an  | d that you check most often, as you will re-<br>ding your application status. | ceive email messages from the Minnesota State Colleges and |

\*\*If you have a preferred Name: select Add a Preferred Name.

| Online Application                                       | on                                                  |                                                                    | Privacy                                                                |
|----------------------------------------------------------|-----------------------------------------------------|--------------------------------------------------------------------|------------------------------------------------------------------------|
| CLC CEN                                                  | NTRAL®<br>KES college                               |                                                                    |                                                                        |
| 1 Personal 2 Citizenship                                 | (3) Contact (4) Education (5) Co                    | idential ) 6 Major ) (7 Additional ) 8 Review                      | Save and Exit                                                          |
| Personal - Prefe<br>Students may request th<br>business. | erred Name<br>at their "Preferred Name" be differen | from their legal name of record. The preferred name will be used v | where possible in the course of Minnesota State College and University |
| First Name                                               | Middle Name                                         | * Last Name                                                        |                                                                        |
| Lina                                                     | Blue                                                | Bunyan                                                             |                                                                        |
| ← Back                                                   | Delete Preferred Nar                                | e Next →                                                           |                                                                        |

# 5. Personal-SSN and DOB (Must at least enter Date of Birth) DO NOT enter SSN unless you have your social security card in front of you to prevent incorrect entry of SSN.

| Online Application                                                                                                    | Privacy                      |
|----------------------------------------------------------------------------------------------------|------------------------------|
| CLC CENTRAL®<br>LAKES COLLEGE                                                                                                    |                              |
| 1 Personal 2 Citizenship 3 Contact 4 Education 5 Confidential 6 Major 7 Additional 8 Review                                                                                                    | Save and Exit                |
| Personal - Social Security Number (SSN) and Date of Birth:                                                                                                    |                              |
| Providing your SSN and Date of Birth is voluntary and failing to do so will have no effect on the processing or consideration of your application. This information is requested to help ic<br>your record within the system and ensure that all of your data is matched together, including financial aid application information, if applicable. If you provide your SSN and Date of Bir<br>be used by school officials for positive identification, institutional research, and required state and federal reporting. It may also be used within the system for purposes such as syster<br>consumer and alumni relations and to create summary data about system programs through data matches with other state agencies. | dentify<br>rth, it will<br>m |
| Social Security Number (The following formats are acceptable: 333-22-4444, 333224444)                                                                                                    |                              |
| Show Social Security Number                                                                                                    |                              |
| Date of Birth                                                                                                    |                              |
| 09/28/2003 (mm/dd/yyyy)                                                                                                    |                              |
| ← Back Next →                                                                                                    |                              |

- 6. Personal-Veteran Status -If you are under 18, this is Always No.
  - If either of your parents/guardians are currently serving select Dependent, otherwise Always select Neither.

| Online Application                                                                                                    |
|----------------------------------------------------------------------------------------------------|
| CLC CENTRAL®<br>LAKES COLLEGE                                                                                                    |
| (1) Personal 2) Citizenshin: 3) Contact 4) Education 5) Confidential 6 Major 7) Additional 8) Review                                             |
| Personal - Veteran Status                                                                                                    |
| Are you now serving, or have you ever served, in the United States Armed Forces or Uniformed Services?                                           |
| © Yes ⊛ No                                                                                                    |
| Are you a spouse or dependent of an individual that is now serving, or has ever served, in the United States Armed Forces or Uniformed Services? |
| Neither                                                                                                    |
| Spouse                                                                                                    |
| Dependent                                                                                                    |
| ← Back                                                                                                    |

7. Personal-Parent Education- If you do not know your parents/guardians education select Unknown.

| $ \hat{\mathbf{sonal}}\rangle$ (2) Chizenship $\langle\hat{3}\rangle$ Contact $\langle\hat{4}\rangle$ Education $\langle\hat{5}\rangle$ Confidential                                                                                                    | 6 Major 7 Additional 8 Preview                                                                                                    |
|----------------------------------------------------------------------------------------------------|----------------------------------------------------------------------------------------------------|
| ersonal - Parent Education                                                                                                    |                                                                                                    |
| The following information will help Minnesota State College                                                                                                    | s and Universities evaluate student recruitment and retention policies; it will not be used as a basis for admission. Providing this information is voluntary.        |
|                                                                                                    |                                                                                                    |
|                                                                                                    |                                                                                                    |
| at is the highest level of education for your parent(s)/guard                                                                                                    | lian(s)?                                                                                                    |
| nat is the highest level of education for your parent(s)/guar<br>ase respond for the parent(s), adoptive parent(s) who raised you                                                                                                    | lian(s)?                                                                                                    |
| nat is the highest level of education for your parent(s)/guar<br>ase respond for the parent(s), adoptive parent(s) who raised you<br>First Parent/Guardian                                                                                                    | lian(s)?<br>Second Parent/Guardian                                                                                                    |
| nat is the highest level of education for your parent(s)/guar<br>ase respond for the parent(s), adoptive parent(s) who raised you<br>First Parent/Guardian<br>> No high school diploma                                                                                                    | lian(s)?<br>Second Parent/Guardian<br>© No high school diploma                                                                                                    |
| nat is the highest level of education for your parent(s)/guard<br>ase respond for the parent(s), adoptive parent(s) who raised you<br>First Parent/Guardian<br>D No high school diploma<br>D High school diploma                                                                                         | lian(s)?<br>Second Parent/Guardian<br>O No high school diploma<br>O High school diploma                                                                               |
| nat is the highest level of education for your parent(s)/guard<br>ase respond for the parent(s), adoptive parent(s) who raised you<br>First Parent/Guardian<br>D No high school diploma<br>D High school diploma<br>D Some college                                                                       | lian(s)?<br>Second Parent/Guardian<br>O No high school diploma<br>O High school diploma<br>O Some college                                                             |
| nat is the highest level of education for your parent(s)/guard<br>ase respond for the parent(s), adoptive parent(s) who raised you<br>First Parent/Guardian<br>D No high school diploma<br>D High school diploma<br>D Some college<br>D Two-year college degree/diploma                                  | lian(s)?<br>Second Parent/Guardian Ono high school diploma Official High school diploma Official Some college Official Two-year college degree/diploma                |
| nat is the highest level of education for your parent(s)/guarn<br>ase respond for the parent(s), adoptive parent(s) who raised you<br>First Parent/Guardian<br>> No high school diploma<br>> High school diploma<br>> Some college<br>> Two-year college degree/diploma<br>> Bachelor's degree or higher | lian(s)?<br>Second Parent/Guardian<br>No high school diploma<br>High school diploma<br>Some college<br>Two-year college degree/diploma<br>Bachelor's degree or higher |

8. Citizenship- Always select US Citizen. \* If you are not a US citizen, you may not qualify for PSEO/CIS opportunities, check with CLC for details.

| Online Application                                                                                |
|---------------------------------------------------------------------------------------------------|
| CLC CENTRAL®<br>LAKES COLLEGE                                                                     |
| 1 Personal 2 Citizenship 3 Contact 4 Education 5 Confidential 6 Major 7 Additional 8 Review       |
| Citizenship                                                                                       |
| Which best describes your current citizenship status?                                             |
| U.S. Citizen or Dual National with U.S. Citizenship O International Visa Holder or Seeker O Other |
|                                                                                                   |
| ← Back to Personal Continue to Contact →                                                          |
|                                                                                                   |

9. Contact-Residency- If you have lived in MN your whole life this will be the years and months old that you currently are. If you moved here after you were born you will need to figure out the years and months since you moved to MN.

| Online Application                                                                          |
|---------------------------------------------------------------------------------------------|
| CLC CENTRAL®<br>LAKES COLLEGE                                                               |
| 1 Personal 2 Citizenship 3 Contact 4 Education 5 Confidential 6 Major 7 Additional 8 Review |
| Contact - Residency                                                                         |
| ★ Are you a resident of Minnesota? ● Yes ○ No                                               |
| * How long have you lived in this state?                                                    |
| 15 Years 5 Months                                                                           |
| ← Return to Citizenship Next →                                                              |
|                                                                                             |

### 10. Contact-Address- Use Permanent address- select Add

| Online Application                                          |                                          |                                                                               |
|-------------------------------------------------------------|------------------------------------------|-------------------------------------------------------------------------------|
| CLC CENTRAL®<br>LAKES COLLEGE                               |                                          |                                                                               |
| Personal     2) Citizenship     3) Contact     4) Education | (5)Confidential (6)Mayer (7)Additional   | 8 Review                                                                      |
| Contact - Address                                           |                                          |                                                                               |
| If you supply more then one address, please s               | select which address you would prefer to | o receive mail at by clicking the radio button in front of that address type. |
| Entry of at least one address is required.                  |                                          |                                                                               |
| Permanent Address                                           | Add                                      |                                                                               |
| Local Address                                               | Add                                      |                                                                               |
| International Address                                       | Add                                      |                                                                               |
| + Back                                                      |                                          | Next →                                                                        |

• In Add screen- Enter your complete mailing address- Then select Add Permanent address.

| Online Application                                                                                                    |                            |                      |               |  |
|----------------------------------------------------------------------------------------------------|----------------------------|----------------------|---------------|--|
| 1 Personal 2 Citizenship 3 Contact                                                                                              | 4 Education 5 Confidential | 6 Major 7 Additional | B Review      |  |
| Contact - Permanent Ad<br>Please supply your address.<br>Country<br>United States<br>* Address Line 1<br>17553 State Highway 18 | dress                      | Address Line 2       |               |  |
| * City                                                                                                    | * State                    |                      | County        |  |
| Brainerd                                                                                                    | Minnesota                  | •                    | Select        |  |
| <pre>* Zip Code Zip S 56401  ← Back</pre>                                                                                       | Suffix                     | Add Perma            | anent Address |  |

After entering address select add Permanent address. Always use Suggested.

| Online Application                                                                          | Address Verification                                                  |                                                                             | × |
|---------------------------------------------------------------------------------------------|-----------------------------------------------------------------------|-----------------------------------------------------------------------------|---|
| CLC CENTRAL®<br>(1 Personal 2 Citizenship 3) Contact 4) Educ<br>Contact - Permanent Address | Original Address<br>17553 State Highway 18<br>Brainerd<br>MN<br>56401 | Suggested Address<br>17553 State Highway 18<br>Brainerd<br>MN<br>56401-5401 |   |
| Please supply your address.<br>Country<br>United States                                     |                                                                       | Use Original Use Suggested                                                  |   |
| * Address Line 1                                                                            | Address                                                               | Line 2                                                                      |   |
| 17553 State Highway 18                                                                      |                                                                       |                                                                             |   |
| * City                                                                                      | * State                                                               | County                                                                      |   |
| Brainerd                                                                                    | Minnesota                                                             | • Select                                                                    |   |
| * Zip Code Zip Suffix<br>56401<br>Back                                                      | Add                                                                   | Permanent Address                                                           |   |

### 11. Contact-Phone Number- Must provide one working number.

| Online Application              |                                                                        |  |
|---------------------------------|------------------------------------------------------------------------|--|
| CLC CENTRAL<br>LAKES COLL       | ®<br>EGE                                                               |  |
| 1 Personal 2 Citizenship 3 Cont | act (4) Education (5) Confidential (6) Major (7) Additional (8) Review |  |
| Contact - Phone Num             | ber                                                                    |  |
| * Entry of at least one phone   | number is required.                                                    |  |
| Home Phone                      | Mobile Phone                                                           |  |
| 555-555-5555                    | 218-855-8079                                                           |  |
|                                 |                                                                        |  |
| ← Back                          | Continue to Education $\rightarrow$                                    |  |

#### 12. Education-High School Information- Always Select Yes.

| Online Application                                                                        |
|-------------------------------------------------------------------------------------------|
| CLC CENTRAL®<br>LAKES COLLEGE                                                             |
| Personal 2 Citizenship 3 Contact 4 Education 5 Confidential 6 Major 7 Additional 8 Review |
| Education - High School Information                                                       |
| * Are you currently a High School Student?                                                |
| Yes No                                                                                    |
| ← Back to Contact Next →                                                                  |

Education-High School Attended: Always select Minnesota for state. Make sure to select correct High school name, not alternative school in your area. Make sure Grad date is correct 2 digit month and 4 digit year. (Most schools are either May or June)

| Online Application                                                                                                    | Privacy                                     |
|----------------------------------------------------------------------------------------------------|---------------------------------------------|
| CLC CENTRAL®<br>LAKES COLLEGE                                                                                                    |                                             |
| 1 Personal 2 Citizenship 3 Contact 4 Education 5 Confidential 6 Major 7 Additional 8 Review                                                                                                    | Save and Exit                               |
| Education - High School Attended:                                                                                                    |                                             |
| Important Note: Graduates of high schools that are not regionally accredited or recognized by the state may not be eligible for admission or for fed high school name on this list is not an indication that it is regionally accredited or recognized by the state.          | leral student financial aid. Inclusion of a |
| * High School State:                                                                                                    |                                             |
| Minnesota ~                                                                                                    |                                             |
| * High School:                                                                                                    |                                             |
| Brainerd High School, Brainerd                                                                                                    |                                             |
| * Graduation or GED Date: (mm/yyyy)                                                                                                    |                                             |
| 06/2025                                                                                                    |                                             |
| Provide your cumulative high school grade point average (GPA) as it would be reported on your high school transcript. If you do not have or know your high school GPA, enter zero (0). You may be asked to provide an official high school transcript to verify reported GPA. |                                             |
| * High School Grade Point Average:                                                                                                    |                                             |
| 3.87                                                                                                    |                                             |
|                                                                                                    |                                             |
| ← Back Next →                                                                                                    |                                             |
|                                                                                                    |                                             |

# 14. Education-High School Preparation Standards (Optional)- you can skip these and select Next

|                                                                                                    | Privacy                                                                               |
|----------------------------------------------------------------------------------------------------|---------------------------------------------------------------------------------------|
|                                                                                                    |                                                                                       |
| nal (8) Review                                                                                                | Save and Exit                                                                         |
|                                                                                                    |                                                                                       |
| rsities. Please indicate the number of years or part<br>inter 2.5 for a subject if you have taken the subject | ial years of high school education you have or for 2 full years and part of a third.) |
|                                                                                                    |                                                                                       |
| Mathematics                                                                                                   |                                                                                       |
| Elementary Algebra:                                                                                           | Trigonometry:                                                                         |
| Intermediate Algebra:                                                                                         | Pre-calculus:                                                                         |
| Geometry:                                                                                                    | Other Math:                                                                           |
|                                                                                                    |                                                                                       |
|                                                                                                    |                                                                                       |
|                                                                                                    | nat                                                                                   |

### 15. Education-High School Preparations Standards (Optional) - you can skip these and select Next

| (5) Confidential (6) Major (7) Au  | dditional 8 Review                                                                                                    | Sav                                       |
|------------------------------------|----------------------------------------------------------------------------------------------------|-------------------------------------------|
| on Standards                       |                                                                                                    |                                           |
| for admission/transfor to state ur | supersition. Please indicate the number of years or nartic                                                                                                    | l years of high school education you have |
| each of the categories below. (e.  | g. Enter 2.5 for a subject if you have taken the subject f                                                                                                    | or 2 full years and part of a third.)     |
|                                    |                                                                                                    |                                           |
|                                    | Social Studies                                                                                                    |                                           |
| Physics:                           | Geography:                                                                                                    | US History:                               |
| Other Science:                     | Other Social Studies:                                                                                                    |                                           |
|                                    |                                                                                                    |                                           |
|                                    | Confidential     (6) Major     (7) A     (7) A | Confidential                              |

#### 16. Education-High School Preparations Standards (Optional) - you can skip these and select Next

|                                       |                                               |                                                    | Priv                                                   |
|---------------------------------------|-----------------------------------------------|----------------------------------------------------|--------------------------------------------------------|
| CLC CENTRAL®<br>LAKES COLLEGE         |                                               |                                                    |                                                        |
| rsonal 2 Citizenship 3 Contact 4      | Education 5 Confidential 6 Major 7 A          | additional 8 Review                                | Save an                                                |
| ducation - High School Pr             | eparation Standards                           |                                                    |                                                        |
| Students must meet preparation re     | quirements for admission/transfer to state ur | niversities. Please indicate the number of years o | or partial years of birds school education you have or |
| will have completed by the end of hig | h school in each of the categories below. (e. | g. Enter 2.5 for a subject if you have taken the s | ubject for 2 full years and part of a third.)          |
| s/Culture and World Language (st      | ep 3 of 3)                                    |                                                    |                                                        |
| Arts and Culture                      |                                               | World Language                                     |                                                        |
|                                       |                                               |                                                    |                                                        |
| World Culture:                        | Theater                                       | French:                                            | Spanish:                                               |
| World Culture: Dance:                 | Theater:<br>Visual Arts:                      | German:                                            | Spanish:                                               |
| World Culture:                        | Visual Arts:                                  | German:                                            | Spanish: Other World Languages:                        |

- 17. Education-Colleges/Universities Attended- You should not have any Institutions, Select Continue to Confidential
- If you have taken any CIS/PSEO courses at a different Institution previously, you will add the Institutions here.

| Online A                  | pplication                                                                                                    |                                                                                                    |                                                                              | 00114240 Privacy                                |
|---------------------------|----------------------------------------------------------------------------------------------------|----------------------------------------------------------------------------------------------------|------------------------------------------------------------------------------|-------------------------------------------------|
| CL                        | C CENTRAL®<br>LAKES COLLEGE                                                                                              |                                                                                                    |                                                                              |                                                 |
| 1 Personal                | 2 Citizenship 3 Contact 4 Educatio                                                                                       | on (5) Confidential (6) Major (7) Additiona                                                                                            | 8) Review                                                                    | Save and Exit                                   |
| Educati                   | on - Colleges / Universi                                                                                                 | ties Attended                                                                                                    |                                                                              |                                                 |
| You     is the     Failur | are required to disclose all education<br>minimum educational requirement for<br>e to list undergraduate or graduate inf | and training received at the undergraduate<br>consideration for admission to graduate sc<br>formation may delay the processing of your | or graduate level, regardless of whether or not you<br>hool.<br>application. | intend to transfer credits; a bachelor's degree |
|                           | Institution Name                                                                                                    | Attendance Dates                                                                                                    | Degree Earned                                                                |                                                 |
| ← Back                    | + Add Institut                                                                                                    | tion Continue                                                                                                    | to Confidential →                                                            |                                                 |
|                           |                                                                                                    |                                                                                                    |                                                                              |                                                 |

# 18. Confidential-Demographic Information- Must select Sex shown on official documentation.

| CELC CENTRAL®<br>LAKES college                                                                            |                                                                                                    |                         |
|----------------------------------------------------------------------------------------------------|----------------------------------------------------------------------------------------------------|-------------------------|
| Personal 2 Citzensitie 3 Contact                                                                          |                                                                                                    |                         |
| Personal     Q Citizensitie     G Contact                                                                 |                                                                                                    |                         |
|                                                                                                    | Bucater     (6) Contidential     (6) Marrie      (7) holdholas     (8) Marrien                                                                                                    | Save and D              |
| <b>Confidential - Demograp</b>                                                                            | hic Information                                                                                                    |                         |
| Providing the following confid<br>completion practices.                                                   | antial demographic information is voluntary; it will not be used as a basis for admission. Minnesota State Colleges and Universities will use this data to help strengthen our student in | retention, success, and |
| Sex shown on your official docume<br>Sex shown on your official documents                                 | nts<br>s the sex listed on birth certificate, driver's license, passport, or other official document.                                                                                     |                         |
| · Female                                                                                                  |                                                                                                    |                         |
| Male                                                                                                    |                                                                                                    |                         |
| Other                                                                                                    |                                                                                                    |                         |
| What is your gender identity?<br>Gender identity is a person's innermos<br>(Please select all that apply) | concept of self as feminine, masculine, neither, or a combination - how individuals perceive themselves. One's gender identity may or may not be influenced by their sex assigned         | 1 at birth.             |
| agender                                                                                                   |                                                                                                    |                         |
| genderqueer or gender fluid                                                                               |                                                                                                    |                         |
| 💷 man                                                                                                    |                                                                                                    |                         |
| non-binary or non-conforming                                                                              |                                                                                                    |                         |
| trans                                                                                                    |                                                                                                    |                         |
| 🗉 two spint                                                                                               |                                                                                                    |                         |
| woman                                                                                                    |                                                                                                    |                         |
| <ul> <li>additional gender identity Sp</li> </ul>                                                         | city here:                                                                                                    |                         |
| prefer not to disclose                                                                                    |                                                                                                    |                         |
| Are you of Middle Eas<br>A person of Algerian, Eg                                                         | t <mark>ern or North African descent?</mark><br>yptian, Iraqi, Israeli, Lebanese, Moroccan, Palestinian, Syrian, or other Middle Eastern or North African culture regard                  | lless of race           |
| O No O                                                                                                    | Yes                                                                                                    |                         |
| Are you Hispanic or La<br>A person of Cuban, Mex                                                          | tino?<br>ican, Chicano, Puerto Rican, South or Central American, or other Spanish culture, regardless of race                                                                             |                         |
| ○ No                                                                                                    | Yes                                                                                                    |                         |
| Race or Ethnic Backgr<br>(Please select all that                                                          | ound:<br>apply)                                                                                                    |                         |
| American Indian o<br>A person having ori                                                                  | <mark>r Alaska Native</mark><br>gins in any of the original peoples of North, Central or South America and who maintains tribal affiliation or community                                  | y attachment            |
| Asian<br>A person having ori                                                                              | gins in any of the original peoples of the Far East, Southeast Asia or the Indian subcontinent                                                                                            |                         |
| Black or African A<br>A person having ori                                                                 | <b>merican</b><br>gins in any of the black racial groups of Africa or the Caribbean                                                                                                    |                         |
| Native Hawaiian/O<br>A person having ori                                                                  | t <b>her Pacific Islander</b><br>gins in any of the original peoples of Hawaii, Guam, Samoa, or other Pacific Islands                                                                     |                         |
| <ul> <li>White</li> <li>A person having ori</li> </ul>                                                    | gins in any of the original peoples of Europe, the Middle East or North Africa                                                                                                    |                         |

 $\leftarrow \text{Back to Education}$ 

Continue to Selection  $\rightarrow$ 

19. Major-Application Term- Make sure to select correct semester. Spring or Fall for correct Year. \*If you do not see the correct Semester you wish to apply for, Contact CLC admissions at: 218-855-8079.

| Online Application                                                                                                   | Privacy       |
|----------------------------------------------------------------------------------------------------|---------------|
| CLC CENTRAL®<br>LAKES COLLEGE                                                                                        |               |
| 1 Personal 2 Otizenship 3 Contact 4 Education 5 Confidential 6 Major 7 Additional 8 Review                           | Save and Exit |
| Major - Application Term                                                                                             |               |
| If the term in which you want to start is not listed, please contact the Admissions Office at Central Lakes College. |               |
| * When would you like to start classes?                                                                              |               |
| ○ Spring Semester 2024 (January 08, 2024 - May 10, 2024)                                                             |               |
| O Summer Session 2024 (June 03, 2024 - July 29, 2024)                                                                |               |
| ○ Fall Semester 2024 (August 19, 2024 - December 20, 2024)                                                           |               |
|                                                                                                    |               |
|                                                                                                    |               |
| ← Back Next →                                                                                                    |               |
|                                                                                                    |               |
|                                                                                                    |               |

#### 20. Application Type- Always Select Post Secondary Enrollment Options (PSEO) Student

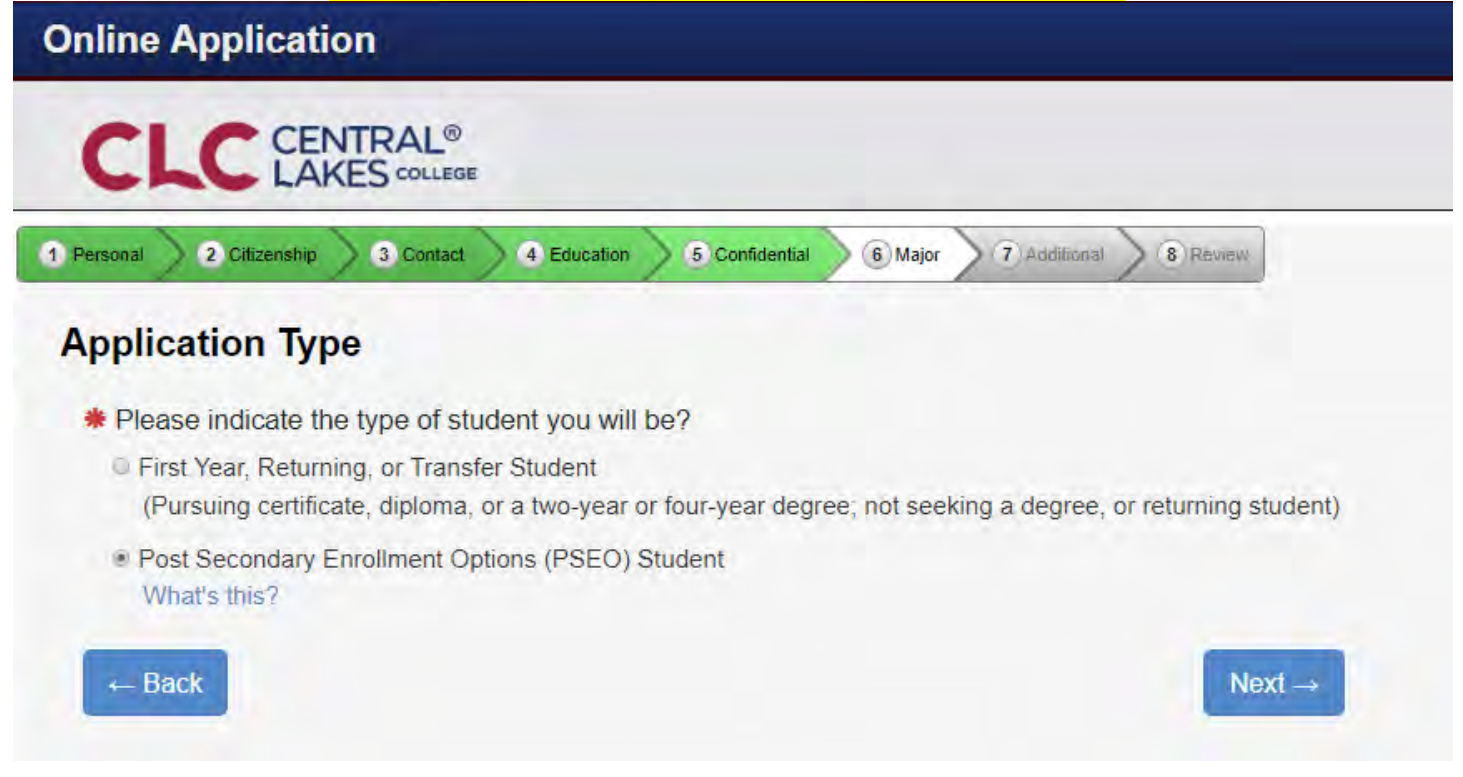

#### 21. Major-Educational Intent- Select Earn Associate degree and transfer- select Part Time Student

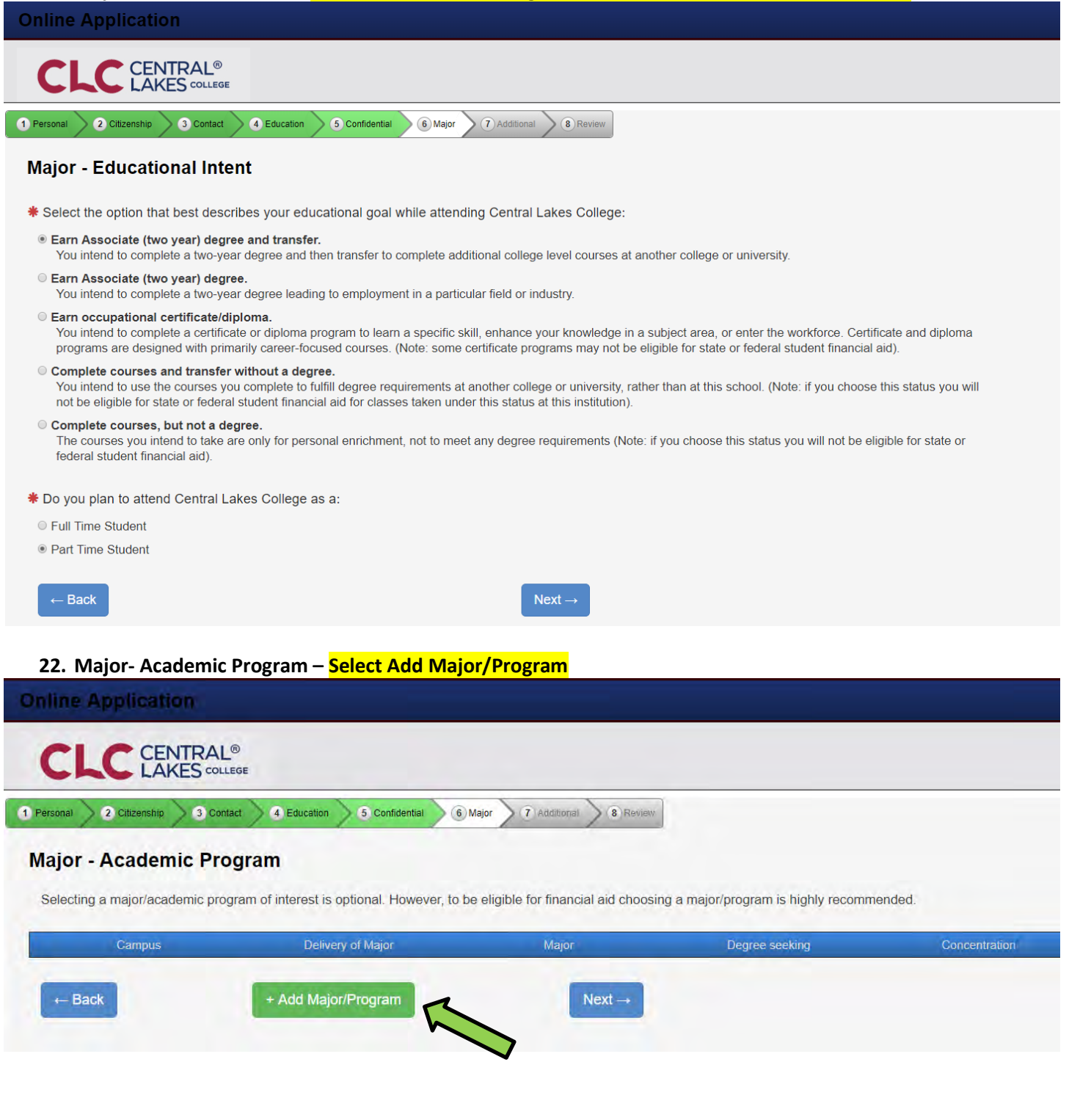

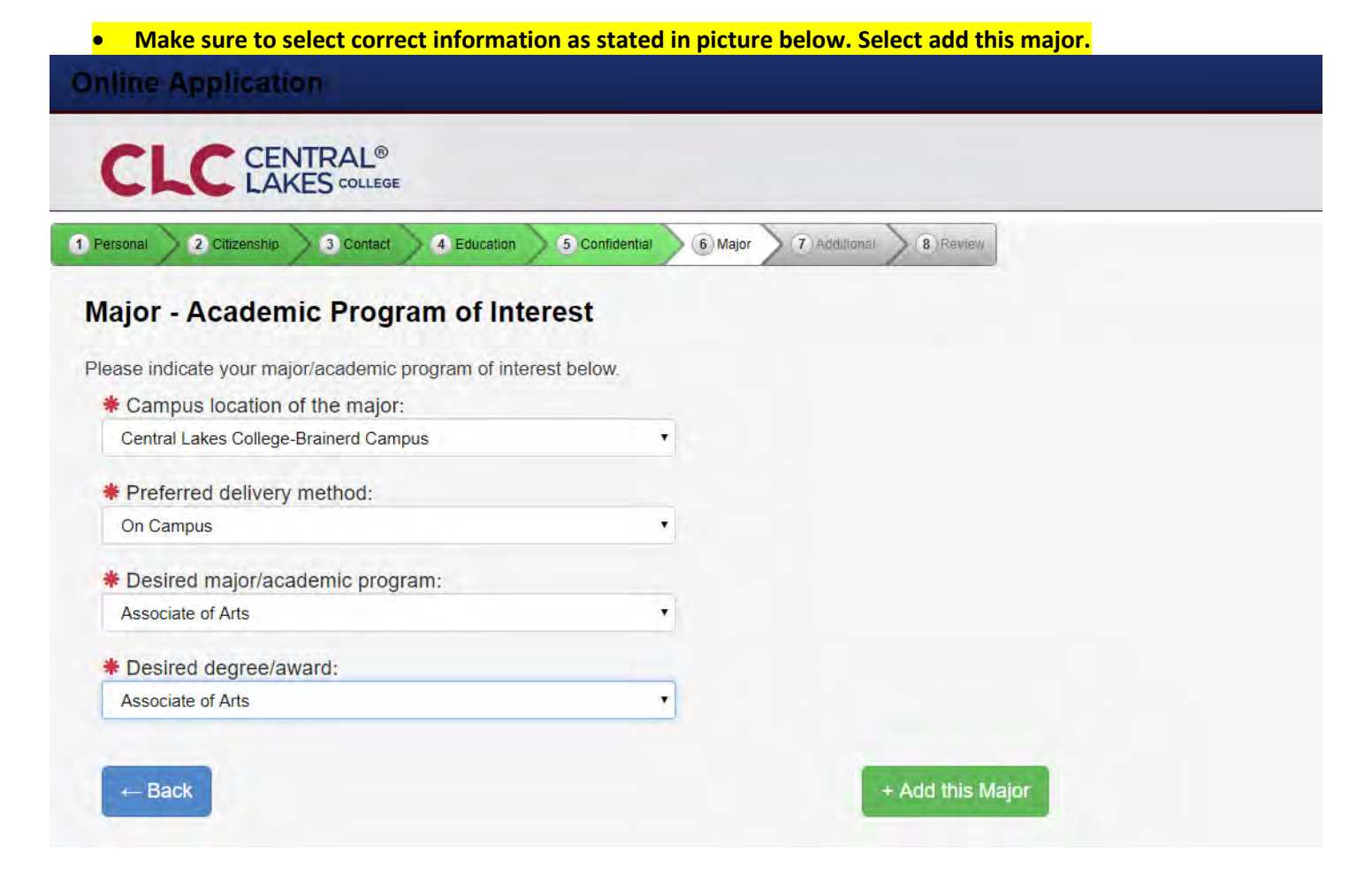

• Your screen should look like the following. If so, Select Next.

| CLC CENTRAL®                      |                                     |                                          |                                     |               |            |
|-----------------------------------|-------------------------------------|------------------------------------------|-------------------------------------|---------------|------------|
| rsonal 2 Citizenship 3 Contact    | 4 Education 5 Confidential          | 6 Major 7 Additional 8 Review            |                                     |               | Save and F |
| ajor - Academic Progra            | im                                  |                                          |                                     |               |            |
| electing a major/academic program | of interest is optional. However, t | to be eligible for financial aid choosir | g a major/program is highly recomme | nded.         |            |
|                                   | Dolivon, of Major                   | Major                                    | Degree seeking                      | Concentration |            |
| Campus                            | Delivery of Major                   |                                          |                                     |               |            |

23. Major- Application Campus- Always select CLC Concurrent Enrollment (unless you are taking PSEO online or PSEO on campus classes along with your CIS classes. In this case you would select CLC Brainerd Campus.)

| Online Application                                                                          |
|---------------------------------------------------------------------------------------------|
| CLC CENTRAL®<br>LAKES COLLEGE                                                               |
| 1 Personal 2 Citizenship 3 Contact 4 Education 5 Confidential 6 Major 7 Additional 8 Review |
| Major - Application Campus                                                                  |
| On which campus do you intend to receive services while a student?                          |
| CLC Concurrent Enrollment                                                                   |
| Central Lakes College-Brainerd Campus                                                       |
| Central Lakes College-Staples Campus                                                        |
| ← Back                                                                                      |

24. Major- Application Information- This should be No- If you have applied to CLC as a CIS/PSEO student previously, you do not need to apply again as CIS/PSEO.

| Online Application                                                           |                          |  |  |
|------------------------------------------------------------------------------|--------------------------|--|--|
| CLC CENTRAL®<br>LAKES COLLEGE                                                |                          |  |  |
| 1 Personal 2 Citizenship 3 Contact 4 Education 5 Confidential 6 Major 7 Addi | ional 8 Review           |  |  |
| Major - Application Information                                              |                          |  |  |
| Have you attended Central Lakes College before? Yes  No                      |                          |  |  |
| ← Back                                                                       | Continue to Additional → |  |  |

# 25. Additional-Activities & Sports- Optional- Continue to Review

| Additional - Activities & Sports |                | Sing in |
|----------------------------------|----------------|---------|
| Academic                         | Men's Sports   |         |
| U Honors Program                 | Baseball       |         |
| Community and human services     | Basketball     |         |
| Single Parent Support            | G Football     |         |
| Ethnicity. language and culture  | Women's Sports |         |
| Cultural Student Organizations   | Basketball     |         |
| Ustudy Abroad Programs           | Clay Target    |         |
| Social organizations             | Softball       |         |
| Drug & Alcohol Recovery          |                |         |
| C Rainbow Coalition Club         |                |         |
| Student government               |                |         |
| Student Senate                   |                |         |
| Theater, dance, music            |                |         |
| C) Music                         |                |         |
| C Theater                        |                |         |

# 26. Additional- Application Questions: If you have never attended another college leave blank.

| Online Application                                                                                                    | Privacy      |
|----------------------------------------------------------------------------------------------------|--------------|
|                                                                                                    |              |
| Pernonal O Classenthics O Contacton O Confidential O Major O RAdditional O RAdditional O RADditional O RADditional O RADdit | Save and Ext |
| Additional - Application Questions                                                                                                    |              |
| The following information will help Minnesota State Colleges and Universities evaluate student recruitment and retention policies, if will not be used as a basis for admission. Providing this information is voluntary                                                                                                    |              |
| If you have attended another college, is your G.P.A. 2.0 or higher?                                                                                                    |              |
| Yes, my college G.P.A. is at least 2.0                                                                                                    |              |
|                                                                                                    |              |
| ← Back                                                                                                    |              |

# 27. Application Review- Review all information and make sure everything is correct. Scroll to bottom select Continue to Submit Application.

| On | line Application |                                                       |                                 |                          |         |                                     | Privacy |
|----|------------------|-------------------------------------------------------|---------------------------------|--------------------------|---------|-------------------------------------|---------|
|    |                  | Degree Earned:                                        | Associate of Applied Science    |                          |         |                                     |         |
|    |                  |                                                       |                                 |                          |         |                                     |         |
|    | Confidential     | Demographic Information                               |                                 |                          |         |                                     |         |
|    |                  | Sex shown on your Official Documents: Female          |                                 |                          |         |                                     |         |
|    |                  | Gender Identity: woman                                |                                 |                          |         |                                     |         |
|    |                  | Race or Ethnic Background                             |                                 |                          |         |                                     |         |
|    |                  | White: Yes                                            |                                 |                          |         |                                     |         |
|    |                  |                                                       |                                 |                          |         |                                     |         |
|    | Major            | Application Term                                      |                                 |                          |         |                                     |         |
|    |                  | Term:                                                 | Spring Semester 2024            | Туре:                    | Post    | Secondary Enrollment Options (PSEO) |         |
|    |                  | Educational Intent                                    |                                 |                          |         |                                     |         |
|    |                  | Educational Goal:                                     | Earn associate (two-year) degre | e and transfer           | Status: | Part Time                           |         |
|    |                  | Application Campus                                    |                                 |                          |         |                                     |         |
|    |                  | Campus that you intend to receive services:           |                                 |                          |         |                                     |         |
|    |                  | Previous Attendance Information                       |                                 |                          |         |                                     |         |
|    |                  | Have you previously attended Central Lakes College: N |                                 |                          |         |                                     |         |
|    |                  |                                                       |                                 |                          |         |                                     |         |
|    |                  |                                                       |                                 |                          |         |                                     |         |
|    | Additional       |                                                       |                                 |                          |         |                                     |         |
|    | Deturn           |                                                       | Continue to Submit A            |                          |         |                                     |         |
|    |                  |                                                       | Continue to Submit A            | pplication $\rightarrow$ |         |                                     |         |

# 28. Applications- Check box next to application and Verify your StarID Password. Then Select Submit Selected Application.

| On    | line Application                                                                                                    | Privacy       |
|-------|----------------------------------------------------------------------------------------------------|---------------|
| (     | CLC CENTRAL®<br>LAKES COLLEGE                                                                                                    |               |
| 1 Per | rsonal 2 Citzenship 3 Contact 2 Education 6 Confidential 6 Major 7 Additional 8 Review                                                                                                    | Save and Exit |
| Ap    | pplications                                                                                                    |               |
| Q     | In order to submit your application(s) you must first read and then check the confirmation box for each Institution.                                                                                                    |               |
| A     | Application(s) ready for submission                                                                                                    |               |
|       | Central Lakes College                                                                                                    | Delete Review |
| Ø     | By checking this box I am confirming I want to submit this application and: 1.1 verify all the information included on this application is true and complete to the best of my knowledge. 2.1 understand withholding information requested to this application or giving false information marker marker mellegible for admission or subject to dismissal. 3. understand withholding information is final and changes can only be made by directly contacting the Admissions office. |               |
|       | By checking this box, I give permission for the college or university to which I am applying to access previously submitted ACT scores within Minnesota State for the purposes of course placement.                                                                                                    |               |
|       | Select All                                                                                                    |               |
|       | * Verify StarlD Password                                                                                                    |               |
|       |                                                                                                    |               |
|       | + Apply to Another Institution                                                                                                    |               |

- 29. You have completed the application process!!
- **30.** Following the application, You will need to submit your most current High School Transcript to CLC or the CIS/PSEO Enrollment form if your school is using the form (ask your High School Counselor).
- Sophomores- Need a Cumulative GPA of 3.0 or higher and a letter of support from the School.
- Juniors- Needs a Cumulative GPA of 3.0 or higher
- Seniors- Needs a Cumulative GPA of 2.5 or higher

\*If you are a student taking PSEO courses online or PSEO classes at the CLC campus- you will need to submit a Postsecondary Enrollment Options Program Notice of Student Registration form for each semester you plan to attend. Sophomores wanting to take PSEO courses will also need to provide 8<sup>th</sup> grade MCA reading score for admissions.

**Go to** <u>http://www.clcmn.edu/admissions/pseo/</u> to find the PSEO Program Notice of Student Registration:

#### **Eligibility for PSEO**

12th grade/Senior must have a high school GPA of 2.5 or greater

11th grade/Junior must have a high school GPA of 3.0 or greater

10th grade must have taken the 8th grade MCA reading test and have met the proficiency of "meets or exceeds". If student meets the standards he/she may be eligible to enroll in a Career and Technical Education course.

1) Application: Complete a CLC application

2) PSEO form: Complete a PSEO Program Notice of Student Registration (pdf)

3) Transcripts: Request current high school transcript to be sent to CLC

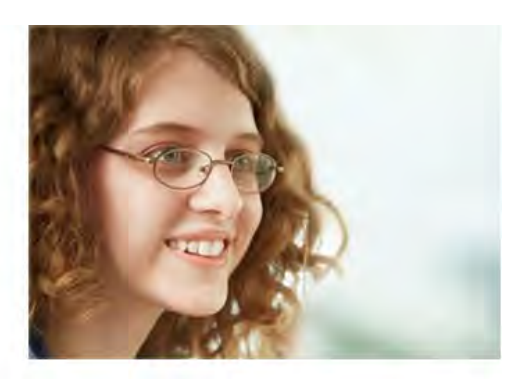